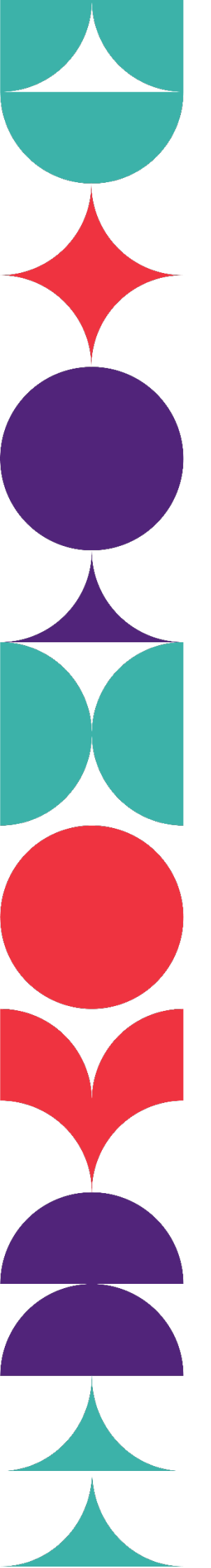

Brisbane South State Secondary College

# How to Complete BSSSC Enrolment Form On Desktop Using Microsoft Edge

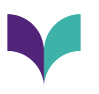

## Filling out the Form

## **Step 1: Open the Enrolment Application Form**

Click on the corresponding application form.

# In-Catchment Enrolments for 2024

Please follow the below link to apply:

In-Catchment Application for 2024

## **Step 2: Enter Details**

Enter details into existing boxes. Please ensure that each parent/guardian has a **different** email. E.g.:

| Student Details                          |                             |                            |                             |            |     |   |         |
|------------------------------------------|-----------------------------|----------------------------|-----------------------------|------------|-----|---|---------|
| Student Given<br>Name                    | Example First Name          |                            |                             |            |     |   |         |
| Student Surname                          | Example Surname             |                            |                             |            |     |   |         |
| Date of Birth                            | 01/01/2000                  | Gender                     | Female                      | $\bigcirc$ | Mal | e | $\odot$ |
| Current School of<br>Enrolment           | Example State School        |                            | Current Year Level 6        |            |     |   |         |
| Parent Name 1<br>(Child Resides<br>with) | Example Parent 1            | Parent Name 2              | Example Parent 2            |            |     |   |         |
| Parent/Carer 1<br>Address                | Example Parent 1<br>Address | Parent/Carer 2<br>Address  | Example Parent 2<br>Address |            |     |   |         |
| Parent 1 Email                           | exampleparent1@exam         | Parent 2 Email             | exampleparent2@exan         |            |     |   |         |
| Parent 1 Contact<br>Number               | 0400 000 000                | Parent 2 Contact<br>Number | 0411 <sup>-</sup>           | 111 1      | 11  |   |         |

Under the Enrolment Management Plan, priority will be given to the enrolment of students who reside in the local catchment area. You are required to provide proof that the student's principal place of residence is within the local catchment area. Copies of the following documents must be submitted with the application for an in-catchment student.

Incomplete applications will not be considered for enrolment.

| Proof of Identity Documents and Additional Records                 | Parent/Guardian | Admin Only |
|--------------------------------------------------------------------|-----------------|------------|
| Enrolment Application Form<br>Completed and Signed by both parents | $\checkmark$    |            |

# **Signing the Document**

## Step 1: Select the draw Icon

To sign the document, simply click the 'Draw' Icon on the top left of the screen.

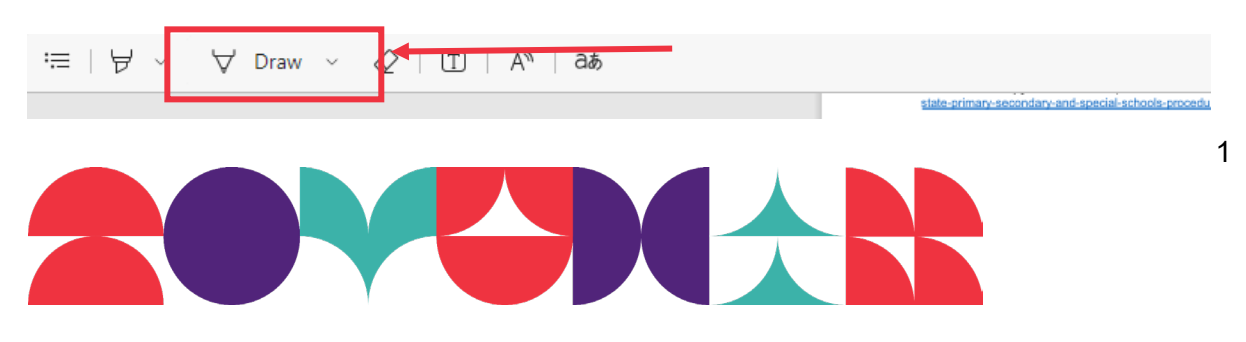

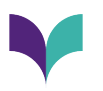

Use the draw pen to sign the document.

| APPLICATION TO ENROL*                                                                                                    |                |                |                                                                  |  |  |  |
|----------------------------------------------------------------------------------------------------|----------------|----------------|------------------------------------------------------------------|--|--|--|
| I hereby apply to enrol my child or myself at                                                                                                    |                |                |                                                                  |  |  |  |
| I understand that supplying false or incorrect information on this form may lead to the reversal of a decision to approve enrolment. I believe that the information I have supplied on this form is true and correct in every particular, to the best of my knowledge. |                |                |                                                                  |  |  |  |
|                                                                                                    | Parent/carer 1 | Parent/carer 2 | Prospective student (if student is<br>mature age or independent) |  |  |  |
| Signature                                                                                                    | abcdef         |                |                                                                  |  |  |  |
| Date                                                                                                    | 0              |                |                                                                  |  |  |  |

### Step 2: Select the Save Icon

One all information has been completed, select the 'Save' icon:

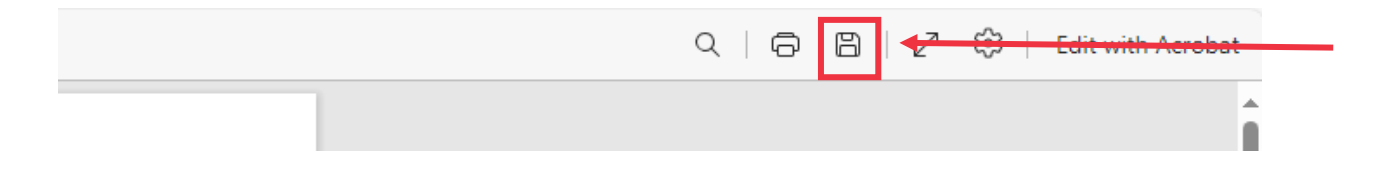

#### **Step 5: Save the Document**

Save the File in the '[STUDENT SURNAME], [Student First Name] Enrolment Application Form' format.

| [STUDENT SURNAME], [Student First Name] Enrolment Application Form |      |        | $\sim$ |
|--------------------------------------------------------------------|------|--------|--------|
| *.pdf                                                              |      |        | $\sim$ |
| Γ                                                                  | Save | Cancel |        |
| -                                                                  |      |        |        |

Click 'Save'.

## **Email the Enrolment Application Form**

Attach the document to an email and send to the relevant email address with your student's FULL NAME in the subject line.

In Catchment Enrolments: incatchment@brisbanesouthssc.eq.edu.au

Selective Entry Enrolments: selectiveentry@brisbanesouthssc.eq.edu.au

If you have applied for both in catchment **and** selective entry, please send your enrolment application to the selective entry inbox.

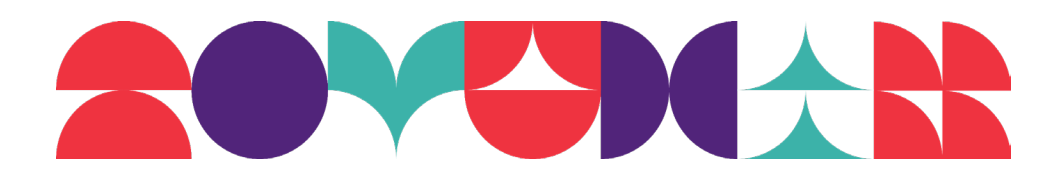